## Minnesota Woodworkers Guild Member Search

## Searching for a Member:

- 1. Go to www.mnwwg.org
- 2. Click on "Member Center" on the top of our home page

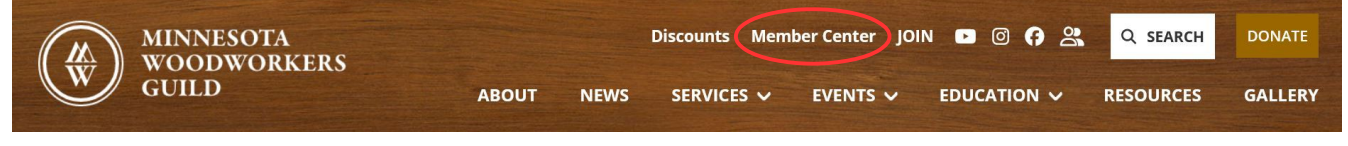

- 3. Click on "Log In"
- 4. Fill in your username and password and click on "Sign In"

|                | Sign In With AMO                        |
|----------------|-----------------------------------------|
| 🔒 Member Login | Enter your login information for:       |
|                | MN Woodworkers Guild                    |
| LOG IN         | Username:<br>Willie Sandit<br>Password: |

5. On the navigation page of our Member Center, click on "Members Directory" at the bottom left of the page.

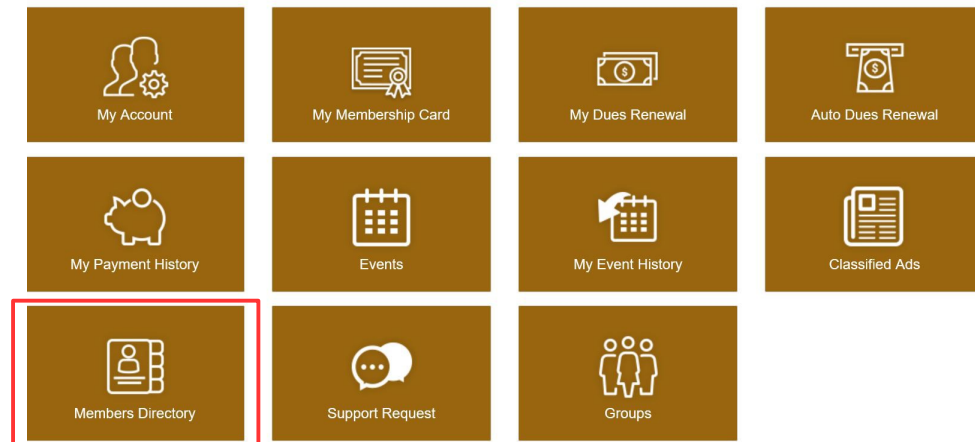

6. Enter into the "Keyword Search" box the name of the person you want to find, or the name of a city in which you want to find our members

| Member Center                                                 |  |        |       |  |
|---------------------------------------------------------------|--|--------|-------|--|
| LOG OUT<br>*<br>Minnesota Woodworkers Guild Members Directory |  |        | ≡     |  |
| Member Directory<br>Keyword Search:<br>WILL IF SANDIT         |  | Search | Reset |  |

## **Opting out of the Directory:**

We realize that all members may not want to participate in this directory listing. So, we have given all members the opportunity to opt out of the directory listing. To do this, follow steps 1 through 4 above, and then follow these steps:

1. On the navigation page of our Member Center, click on "My Account" at the top left of the page

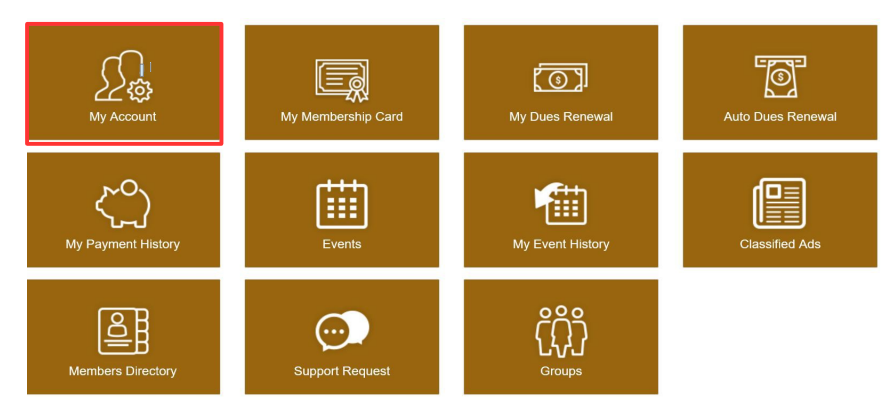

2. Scroll to the bottom of that page and check the box that says "Directory Exclusion"

| Opt Out Of Emails: | Directory Exclusion: |                         |
|--------------------|----------------------|-------------------------|
| Username:          |                      | Password:               |
| sandit@khdl.org    |                      | Click to Reset Password |
|                    |                      |                         |

Your contact information will then no longer show up in any search.